KNOWITALL データコントロール -1

# KnowItAll ソフトウェアトレーニング

KnowItAll データコントロール

108658-REV20241106 著作権 ©2024 John Wiley & Sons, Inc.無断転載を禁じます。

WILEY

### KnowItAll データコントロール

KnowItAll データコントロールの使用方法

目的

この演習では、KnowItAll データコントロールを使用して共有データベースを管理する方法を示します。

### 目標

この演習では以下を学びます:

- ▶ KnowItAll データコントロールからデータベースをチェックアウトする方法
- ▶ チェックアウトしたデータベースの更新を受け取る方法
- ▶ データベースの編集内容を KnowItAll データコントロールにコミットする方法
- ▶ ローカルデータベースを KnowItAll データコントロールに追加する方法
- ▶ KnowItAll データコントロールからデータベースを削除する方法
- ▶ データベースの変更を比較する方法
- ▶ データベースの変更履歴を確認する方法

#### 背景

知識共有は、組織内でコラボレーションと生産性を促進するために重要です。分析 化学データの保管、安全性、アクセス、変更管理は、インフラに組み込む必要があ ります。KnowItAllデータコントロールは、組織のファイル共有サーバーと強力な スペクトルデータ管理ツールを統合して、この目的を達成します。 「KnowItAllデータコントロール」をKnowItAllライセンスに含む必要があります。 このレッスンで使用されるトレーニングファイル 使用する KnowltAll アプリケーション

Minelt

### KnowItAll データコントロールからデータベースをチェックアウトする

|   | アクション                                                                               |                                             | 統           | 課                                        |  |
|---|-------------------------------------------------------------------------------------|---------------------------------------------|-------------|------------------------------------------|--|
| 1 | KnowItAll を起動                                                                       | Minelt アプリケーションが開きます。                       |             |                                          |  |
|   | データツールボックスに移動し、<br>Minelt/Create Database アイコンをクリッ<br>クして Minelt アプリケーションを開きま<br>す。 |                                             |             |                                          |  |
| 2 | ファイル > データコントロー                                                                     | KnowltAll Informatics System 2025, Analytic | cal Edition |                                          |  |
|   | ル > チェックアウト を選択し                                                                    | File Edit View Database Hit List MS To      | ols NMR T   | ools Window License Help                 |  |
|   | ます。                                                                                 | New Database                                | Ctrl+N      |                                          |  |
|   |                                                                                     | Open Database                               | Ctrl+O      |                                          |  |
|   |                                                                                     | Open Hit List                               |             | Lookup Compound:                         |  |
|   |                                                                                     | Close                                       | Ctrl+W/F4   |                                          |  |
|   |                                                                                     | Close All                                   |             | - 坐 击 ಈ Щ № № № ⊥ ⊥ ⊥                    |  |
|   |                                                                                     | Import                                      | Ctrl+I      |                                          |  |
|   |                                                                                     | Batch Import                                |             |                                          |  |
|   |                                                                                     | Import Attachment(s)                        |             |                                          |  |
|   |                                                                                     | Export                                      | >           |                                          |  |
|   |                                                                                     | Save Hit List As                            |             |                                          |  |
|   |                                                                                     | Data Control                                | >           | Checkout                                 |  |
|   |                                                                                     | Edit Report Templates                       |             | Update                                   |  |
|   |                                                                                     | Print                                       | Ctrl+P      | Commit Changes<br>Revert Current Changes |  |
|   |                                                                                     | Preferences                                 |             | Add to Data Control                      |  |
|   |                                                                                     | Define Command Line Parameters              |             | Delete from Data Control                 |  |
|   |                                                                                     | Recent Files                                | >           | Show Changes                             |  |
|   |                                                                                     | Exit                                        | Alt+F4      | Show History                             |  |

| 方法                 | atics System 2025, Analytical Edition<br>Database Hit List MS Tools NMR Tools Wind | ow License | Help                     |
|--------------------|------------------------------------------------------------------------------------|------------|--------------------------|
|                    | New                                                                                | Ctrl+N     |                          |
| Applications       | Open                                                                               | Ctrl+O     |                          |
| >チェックアウトに移動 Basics | Mark Record As Deleted                                                             |            | Pub©hem N                |
| Data               | Delete Marked Records                                                              |            |                          |
| ÷0;                | Delete Spectrum/Spectra                                                            |            |                          |
| ID Expert          | Delete Structure(s)                                                                |            |                          |
|                    | Save Transmission IP Pecords As ATP-IP                                             |            |                          |
| Soarchit           | Save ATR-IR Records As Transmission IR                                             |            |                          |
| Searchit           |                                                                                    |            |                          |
|                    | Edit Properties                                                                    | Ctul I S   |                          |
| Minelt/Create      | Title Case Text                                                                    | Ctrl+5     |                          |
| Database           | Lower Case Text                                                                    | Ctrl + W   |                          |
| ×                  | Define User Property Fields                                                        | Cult       |                          |
| QC Expert          | Define Imported Property Fields                                                    |            |                          |
|                    | Batch Property Calculation                                                         |            |                          |
|                    | Import Record Information from PubChem                                             | Ctrl+B     |                          |
|                    | Batch PubChem Information Download                                                 |            |                          |
|                    | Lookup Compound                                                                    |            |                          |
|                    | Compact                                                                            |            |                          |
|                    | Add Stereochemistry                                                                |            |                          |
|                    | Set/Change Database Password                                                       |            |                          |
|                    | Database Info                                                                      |            |                          |
|                    | Rename Database File                                                               |            |                          |
|                    | Compare Database Files                                                             |            |                          |
|                    | Data Control                                                                       | >          | Checkout                 |
|                    |                                                                                    |            | Update                   |
|                    |                                                                                    |            | Commit Changes           |
|                    |                                                                                    |            | Revert Current Changes   |
|                    |                                                                                    |            | Add to Data Control      |
|                    |                                                                                    |            | Delete from Data Control |
|                    |                                                                                    |            | Show Changes             |
|                    |                                                                                    |            | Show History             |

| 4 | 注意                                                                                                    | KnowItAll Data Control folder paths are listed:                                                                                                    |
|---|----------------------------------------------------------------------------------------------------|----------------------------------------------------------------------------------------------------|
|   | <ul> <li>すべてのデータベースは、</li> <li>OneDrive がスキャンしない場所に保存することをお勧めします。</li> <li>「…」をクリックして、チェックアウトしたデータベースのフォルダを指定します。</li> <li>フォルダがまだ作成されていない場合は、フォルダを作成して選択します。</li> <li>「フォルダを選択」ボタンをクリックします。</li> <li>「OK」ボタンをクリックします。</li> </ul> | Data Control Database Checkout       ×         URL of reporitory:          http://wiley.svn.knowitall.com/svn/editabledatabases/SVNTestingSandbox       ~         Checkout directory       …         C:\Data Control       …         OK       Cancel |
| 5 |                                                                                                    | Data Control Database Checkout  Checkout from http://wiley.svn.knowitall.com/svn/editabled  Action Path Completed at revision 4036  11.39 KB transferred in 0 seconds  Close Cancel  Databases have been checked out.                                |

| 6 | 閉じるボタンを <b>クリック</b> してくだ                                  |                               | ,                 | 1           |
|---|-----------------------------------------------------------|-------------------------------|-------------------|-------------|
|   | さい。                                                       | svn                           | 7/25/2024 1:56 PM | File folder |
|   |                                                           | 🕭 BatchImportRenameTest2      | 7/25/2024 2:03 PM | SDBX File   |
|   | ダに移動して、選択したデータベ<br>ースを確認してください。                           | 💰 BobbyTest1                  | 7/25/2024 2:03 PM | SDBX File   |
|   |                                                           | \land BobbyTest2              | 7/25/2024 2:03 PM | SDBX File   |
|   |                                                           | \land BobbyTest3              | 7/25/2024 2:03 PM | SDBX File   |
|   |                                                           | \land BobbyTest4              | 7/25/2024 2:03 PM | SDBX File   |
|   |                                                           | \land KarlTest1               | 7/25/2024 2:03 PM | SDBX File   |
|   |                                                           | \land LeannaTest              | 7/25/2024 2:03 PM | SDBX File   |
|   |                                                           | \land Michelle 2              | 7/25/2024 2:03 PM | SDBX File   |
|   |                                                           | \land Michelle 7              | 7/25/2024 2:03 PM | SDBX File   |
|   |                                                           | \land Michelle 10             | 7/25/2024 2:03 PM | SDBX File   |
|   |                                                           | \land Michelle March 4 Server | 7/25/2024 2:03 PM | SDBX File   |
|   |                                                           | \land Michelle8               | 7/25/2024 2:03 PM | SDBX File   |
|   |                                                           | \land Michelle9               | 7/25/2024 2:03 PM | SDBX File   |
|   |                                                           | \land Michellle               | 7/25/2024 2:03 PM | SDBX File   |
|   |                                                           | \land Nadia Test              | 7/25/2024 2:03 PM | SDBX File   |
|   |                                                           | \land Nat Test 2              | 7/25/2024 2:03 PM | SDBX File   |
|   |                                                           | \land Nat Test 3              | 7/25/2024 2:03 PM | SDBX File   |
|   |                                                           | \land NatTest                 | 7/25/2024 2:03 PM | SDBX File   |
| 7 | その後、KnowItAll を使用してこ<br>れらのデータベースを開き、閲覧<br>や検索を行うことができます。 |                               |                   |             |

KNOWITALL データコントロール -7

注意: データベースが最後にチェックアウトしてから更新されている場合、KnowItAll を再起動すると、最新バージョンをダウンロードするようにユーザーに促されます。

| DatabaseSVN × |                                                                                                    |  |  |  |
|---------------|----------------------------------------------------------------------------------------------------|--|--|--|
| ?             | There are newer databases available in the repository<br>"http://wiley.svn.knowitall.com/svn/editabledatabases/SVNTesti<br>ngSandbox". Would you like to download the files now? |  |  |  |
|               | Yes No                                                                                                    |  |  |  |

### チェックアウトしたデータベースの更新を受け取る

KnowItAll データコントロールを呼び出して、チェックアウトしたデータベースを更新できます。

|   | アクション                                                    | 結果                                                                                                    |
|---|----------------------------------------------------------|----------------------------------------------------------------------------------------------------|
| 1 | <b>Minelt で、ファイル &gt; データコント<br/>ロール &gt;</b> 更新 を選択します。 | Select a Repository ×                                                                                                    |
|   |                                                          | Repositories:       http://wiley.svn.knowitali.com/svn/editabledatabases/SVN lestingSandbox         OK       Cancel                                                                                |
|   |                                                          | Name                                                                                                    |
| 2 | 「 <b>OK</b> 」ボタンをクリックします。                                | SVN Database Update       ×         Update from http://wiley.svn.knowitall.com/svn/editabledatabases/SVNTestingSandbox.       ×         Action       Path         Completed       at revision 3727 |
|   |                                                          | 8.31 MB transferred in 0 seconds Close Cancel                                                                                                    |

### Create a database on KnowltAll Data Control

|   | アクション                                                                                                    | 結果                                                                                                    |
|---|----------------------------------------------------------------------------------------------------|----------------------------------------------------------------------------------------------------|
| 1 | Minelt を使用してローカルデータベー<br>スを作成する<br>データベース > 新規 を選択します。                                                            | New Database Creation     X     Data Source                                                                                                    |
|   | データペース > 新規を選択します。 「データコントロールで作成」をチェックします。 「参照」を使用して、PC上でデータベースの場所を指定します。 データベース名とデータベースの略称 を入力します。 「OK」をクリックします。 | Create on local system Create on Data Control   Database File Name: Ita Control/Michelle Data Control Demo.sdbx   Repository: http://wiley.svn.knowitall.com/svn/editabledatabases/SVNTestingSandt    Database Name: Michelle Data Control Demo   Database Abbreviation: DDemo   Version: 1.00   First ID: 1 |
|   |                                                                                                    | Primary Copyright Message:       OK         Brief Copyright Message:       OK                                                                                                    |

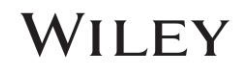

| 2 | <ul> <li>テキストを入力してください</li> </ul> | Edit Log Message                                                               |              |
|---|-----------------------------------|--------------------------------------------------------------------------------|--------------|
|   | 。<br>● 「 <b>○K</b> 」をクリックします。     | Log Message:                                                                   |              |
|   | •   <b>OK</b> ] 2/99/029.         | Data Control Demo                                                              |              |
|   |                                   |                                                                                |              |
|   |                                   |                                                                                |              |
|   |                                   |                                                                                |              |
|   |                                   |                                                                                |              |
|   |                                   |                                                                                |              |
|   |                                   | OK Cancel                                                                      |              |
| 3 |                                   | 💷 Data Control Database Add                                                    | ×            |
|   |                                   | Add to http://wiley.svn.knowitall.com/svn/editabledatabases/SVNTestingSandbox. |              |
|   |                                   | Action Path<br>Adding C:/Data Control/Michelle Data Control Demo.sdbx          |              |
|   |                                   | Added C:/Data Control/Michelle Data Control Demo.sdbx                          |              |
|   |                                   | Completed at revision 4037                                                     |              |
|   |                                   |                                                                                |              |
|   |                                   |                                                                                |              |
|   |                                   |                                                                                |              |
|   |                                   |                                                                                |              |
|   |                                   |                                                                                |              |
|   |                                   |                                                                                |              |
|   |                                   |                                                                                |              |
|   |                                   |                                                                                |              |
|   |                                   | 44.43 KB transferred in 0 seconds                                              |              |
|   |                                   | Added: 1                                                                       | Close Cancel |

KNOWITALL データコントロール - 11

| 4 | この空のデータベースを閉じるには、<br>右上の「 <b>×</b> 」をクリックします。 |                                                                                                    |
|---|-----------------------------------------------|----------------------------------------------------------------------------------------------------|
| 5 | 「はい」をクリックします。                                 | DatabaseSVN       ×         ParabaseSVN       ×         Image: The file "C:\Data Control\Michelle Data Control Demo.sdbx" is currently locked for editing, but has not been modified since the last commit. Would you like to release the lock? |
|   |                                               | Yes No                                                                                                    |
| 9 | <b>「閉じる」を</b> クリックします。                        | Data Control Database Unlocking     Vulocking database "C:\Data Control\Michelle Data Control Demo.sdbx"     Action Path     Unlocked C:/Data Control/Michelle Data Control Demo.sdbx     Completed                                             |
|   |                                               | 50.62 KB transferred in 0 seconds Close Cancel                                                                                                    |

### データベースの編集内容を KnowItAll データコントロールにコミットします。

|   | アクション                                             |                                                                                                    | 結果                                                                                                    |                                                                                                    |                                                                                                    |                                                                                                    |
|---|---------------------------------------------------|----------------------------------------------------------------------------------------------------|----------------------------------------------------------------------------------------------------|----------------------------------------------------------------------------------------------------|----------------------------------------------------------------------------------------------------|----------------------------------------------------------------------------------------------------|
| 1 | KnowItAll が開いていない場<br>合は起動します。                    |                                                                                                    |                                                                                                    |                                                                                                    |                                                                                                    |                                                                                                    |
| 2 | MineIt > データベース > 開く<br>を選択します。                   | 開いたデータベー<br>I Select a Database<br>Internet databases are switc Li                                                                                                    | ースは実際にはローカルコピーです<br>Limit to spectral technique: All                                                                                                    | 0                                                                                                    | Refresh                                                                                                    | X<br>Advanced                                                                                                    |
|   | ルツリーの下で、データベー<br>スを選択します。<br>編集用に開く をクリックし<br>ます。 | Reference     Predicted     User     Hit List     Data Control     http://wiley.svn.knowita     http://wiley.svn.knowita     http://wiley.svn.knowita     http://wiley.svn.knowita     http://wiley.svn.knowita | Name<br>BobbyTest4<br>IR - Microplastic Classifications - Wiley<br>KarlTest1<br>LeannaTest1<br>LeannaTest1<br>Michelle 10<br>Michelle 10<br>Michelle 2<br>Michelle 2<br>Michelle 7<br>Michelle 7<br>Michelle 7<br>Michelle 7<br>Michelle Aarch 4 Server<br>Michelle March 4 Server<br>Michelle March 4 Server<br>Michelle8<br>Michelle8 | Records<br>0<br>9<br>1<br>1<br>9<br>9<br>5<br>5<br>1<br>1<br>1<br>1<br>1<br>1<br>1<br>0<br>0<br>0<br>5<br>5<br>5<br>5<br>1<br>1<br>1<br>5<br>5<br>5<br>5<br>5<br>5<br>5<br>5<br>5<br>5<br>5<br>5<br>5 | DB Code<br>bt4<br>MPCX<br>KRLTST1<br>KRLTST1<br>LNE1<br>LNE1<br>LNE1<br>MMM10<br>Mich2<br>Mich2<br>Mich2<br>MMM7<br>DDemo<br>M4Serve<br>M4Serve<br>M4Serve<br>MM8<br>MM8 | Location<br>C\Users\md<br>C\Wiley\202<br>C\Data Con<br>C\Users\md<br>C\Data Con<br>C\Users\md<br>C\Data Con<br>C\Users\md<br>C\Data Con<br>C\Users\md<br>C\Data Con<br>C\Users\md<br>C\Data Con<br>C\Users\md<br>C\Data Con<br>C\Users\md<br>C\Data Con<br>C\Users\md<br>C\Data Con<br>C\Users\md<br>C\Data Con<br>C\Users\md |
|   |                                                   | Open by Browsing<br>Enter キーを押                                                                                                    | すだけでは、データベースは「閲覧                                                                                                    | Open for Viewing 0<br>用として開く」                                                                                                    | pen for Editing<br>状態にな                                                                                                    | く<br>なります。                                                                                                    |

| 3 | <b>閉じるを</b> クリック                                                                                                    | Data Control Database Locking      Locking database "C:\Data Control\Michelle Data Control Demo.sdbx"      Action     Path     Locked     C:/Data Control/Michelle Data Control Demo.sdbx      Completed      57 35 KB transformed in 0 seconds                                                                                                    |
|---|----------------------------------------------------------------------------------------------------|----------------------------------------------------------------------------------------------------|
| 4 | <ul> <li>ファイル&gt;インポートでスペ<br/>クトルまたは構造をインポート</li> <li>サンプルファイルを選択し、<br/>「開く」をクリック</li> <li>プロンプトで「すべてのプロ<br/>パティをインポート」を選択<br/>「OK」をクリック</li> </ul> | 57.35 KB transferred in 0 seconds  Close Cancel  Close Cancel  Close Cancel  Close Cancel  Cose Cancel  Cose |
|   |                                                                                                    | Acetamide       Acetamide         - Acetamide       - Acetamide         - Acetamide       - Acetamide                                                                                                    |

| 5 | いくつか変更を加えます。              | Property: X                                                                      |
|---|---------------------------|----------------------------------------------------------------------------------|
|   | 「追加」」をクリックして、コメント         |                                                                                  |
|   |                           | Property: Comments  OK                                                           |
|   | 欄にテキストを追加します。             | Value: Michelle's first record                                                   |
|   | 「 <b>OK」</b> をクリックしてください。 | Save and Next<br>Record                                                          |
|   |                           |                                                                                  |
| 6 | この変更を反映させるために、            | KnowltAll Informatics System 2025, Analytical Edition                            |
|   | KnowltAll データコントロール内のデー   | File Edit View Database Hit List MS Tools NMR Tools Window License Help          |
|   | タベースのコピーを更新するには、          | New Database Ctrl+N xpert 😪 Searchit 🗸 QC Expert 🔗 Proces                        |
|   | データコントロール>変更をコミット         | Open Database Ctrl+O                                                             |
|   | に移動します。                   | Open Hit List                                                                    |
|   |                           | Close All                                                                        |
|   |                           | Import     Ctrl+I       Batch Import     Import Attachment(s)       Export     > |
|   |                           | Save Hit List As                                                                 |
|   |                           | Data Control > Checkout                                                          |
|   |                           | Edit Report Templates Update                                                     |
|   |                           | Drint Ctrl+D Commit Changes                                                      |
|   |                           | Revert Current Changes                                                           |
|   |                           | Preterences Add to Data Control                                                  |
|   |                           | Define Command Line Parameters Delete from Data Control                          |
|   |                           | Recent Files > Show Changes                                                      |
|   |                           | Exit Alt+F4 Show History                                                         |

### KNOWITALL データコントロール - 15

| 7 | 変更の簡単な説明をログメッ | Commit Databases to Data Control ×                                  |
|---|---------------|---------------------------------------------------------------------|
|   | セージボックスに入力する必 | Panasitarias: http://wiley.cvm.knowitall.com/cym/aditabledatabas.x  |
|   | 要があります。       | Repositories. http://wiey.svii.knowitaii.com/svii/editabledataba: * |
|   |               | Files in Checkout Location "C:\Data Control":                       |
|   | 「OK」をクリックしてくだ | ✓ Michelle Data Control Demo.sdbx                                   |
|   | さい。           |                                                                     |
|   |               |                                                                     |
|   |               | <b>r</b> .                                                          |
|   |               |                                                                     |
|   |               |                                                                     |
|   |               |                                                                     |
|   |               |                                                                     |
|   |               |                                                                     |
|   |               |                                                                     |
|   |               |                                                                     |
|   |               |                                                                     |
|   |               |                                                                     |
|   |               |                                                                     |
|   |               |                                                                     |
|   |               | Log Message:                                                        |
|   |               | A spectrum                                                          |
|   |               |                                                                     |
|   |               |                                                                     |
|   |               |                                                                     |
|   |               |                                                                     |
|   |               | Show Changes OK Cancel                                              |
|   |               |                                                                     |

| 8 | <b>閉じる</b> ボタンをクリックして<br>ください。 | 改訂が保存<br>■                                                  | されました:                                                                                                    | ×  |  |
|---|--------------------------------|-------------------------------------------------------------|----------------------------------------------------------------------------------------------------|----|--|
|   |                                | Commit to http://<br>Action<br>Modified<br><b>Completed</b> | wiley.svn.knowitall.com/svn/editabledatabases/SVNTestingSandbox.<br>Path<br>C:/Users/mdsouza/OneDrive - Wiley/Microsoft Teams Chat Files/Desktop/KnowItAll 2025/SVN/Michellle.sdbx<br>at revision 3728 |    |  |
|   |                                | 8.34 MB transferre<br>Modified: 1                           | ed in 1 seconds                                                                                                    | el |  |

ローカルデータベースを KnowItAll データコントロールに追加します。

|   | アクション                                            |                                                    |                               | 結果                                         | ŕ                        |                      |                         |
|---|--------------------------------------------------|----------------------------------------------------|-------------------------------|--------------------------------------------|--------------------------|----------------------|-------------------------|
| 1 | MineIt を使用してローカルデ                                | データベー                                              | スは、ローカル                       | で作成することも                                   | 、 KnowItA                | 11 デー                | タコントロールサーバ              |
|   | ータベースを作成します。                                     | ートで直接                                              | 作成することも                       | できます。                                      |                          |                      |                         |
|   | データベース > 新規                                      |                                                    |                               | New Database Creation Data Source          |                          |                      | ×                       |
|   | ローカルシステムに作成を選                                    |                                                    |                               | • Create on local system Create            | e on Data Control        |                      | - M                     |
|   | 択                                                | 4000 3800 36                                       | 00 3400 3200 3000             | Database File Name:                        |                          | Browse               | 200 1000 800 600 400    |
|   |                                                  | IR                                                 |                               | Repository: http://wiley.svn.knowitall.com | n/svn/editabledatabases/ | Currently Active/I 🗸 | X                       |
|   | ブラウズを使用して、コンピ                                    | Table Plot Relat                                   | ed Compounds View             | Database Name:                             |                          |                      |                         |
|   | $\gamma - q \cap \mathbf{KnowItAll} = -q \gamma$ | Please Select Name                                 | and Location of the New Data  | Dase                                       |                          |                      | ×                       |
|   | ントロールフォルダ内でその                                    | $\leftarrow$ $\rightarrow$ $\checkmark$ $\uparrow$ | > This PC > Local Disk (C:) > | Data Control                               |                          | ~                    | C C Search Data Control |
|   | 位置を探します                                          | Organize - New folde                               | r                             |                                            |                          |                      | ≣ • 🕜                   |
|   |                                                  | 🕑 Music 🔹                                          | Name                          | Date modified                              | Туре                     | Size                 |                         |
|   |                                                  | 🛂 Videos 🔹 🖈                                       | 📁 .svn                        | 7/25/2024 1:56 PM                          | File folder              |                      |                         |
|   |                                                  | Screenshots                                        | \land BatchImportRenameTest2  | 7/25/2024 2:03 PM                          | SDBX File                | 560 KB               |                         |
|   |                                                  | 🧿 Data Contro                                      | \land BobbyTest1              | 7/25/2024 2:03 PM                          | SDBX File                | 3 KB                 |                         |
|   |                                                  | 📁 Wiley 7_22_:                                     | \land BobbyTest2              | 7/25/2024 2:03 PM                          | SDBX File                | 3 KB                 |                         |
|   |                                                  | 📜 KIA 2025                                         | 🗸 BobbyTest3                  | 7/25/2024 2:03 PM                          | SDBX File                | 3 KB                 |                         |
|   |                                                  |                                                    | \land BobbyTest4              | 7/25/2024 2:03 PM                          | SDBX File                | 3 KB                 |                         |
|   |                                                  | 👌 💻 This PC                                        | \land KarlTest1               | 7/25/2024 2:03 PM                          | SDBX File                | 70 KB                |                         |
|   |                                                  | > 🍹 Network                                        | \land LeannaTest              | 7/25/2024 2:03 PM                          | SDBX File                | 399 KB               |                         |
|   |                                                  |                                                    | Alishalla 2                   | 7 /76 /202 4 2.02 01 4                     |                          | 70 20                |                         |
|   |                                                  | Save as type: Sadtle                               | r Databases (*.sdbx)          |                                            |                          |                      | ✓                       |
|   |                                                  | ↑ Hide Folders                                     |                               |                                            |                          |                      | Save Cancel             |

| 2 | <b>データベースの略称を指定</b> し<br>てください。 | New Database Creation                                                                                                    |
|---|---------------------------------|----------------------------------------------------------------------------------------------------|
|   | 「OK」をクリックしてくだ                   | Data Source     O Create on local system   Create on Data Control                                                                                                    |
|   |                                 | Database File Name:       C:\Data Control\Michelle Data Control Demo       Browse         Repository:       http://wiley.svn.knowitall.com/svn/editabledatabases/Currently Active/I ~ |
|   |                                 | Database Name: Michelle Data Control Demo 2                                                                                                    |
|   |                                 | Version: 1.00                                                                                                    |
|   |                                 | Primary Copyright Message:                                                                                                    |
|   |                                 | Brief Copyright Message: OK                                                                                                    |
|   |                                 | Cancel                                                                                                    |

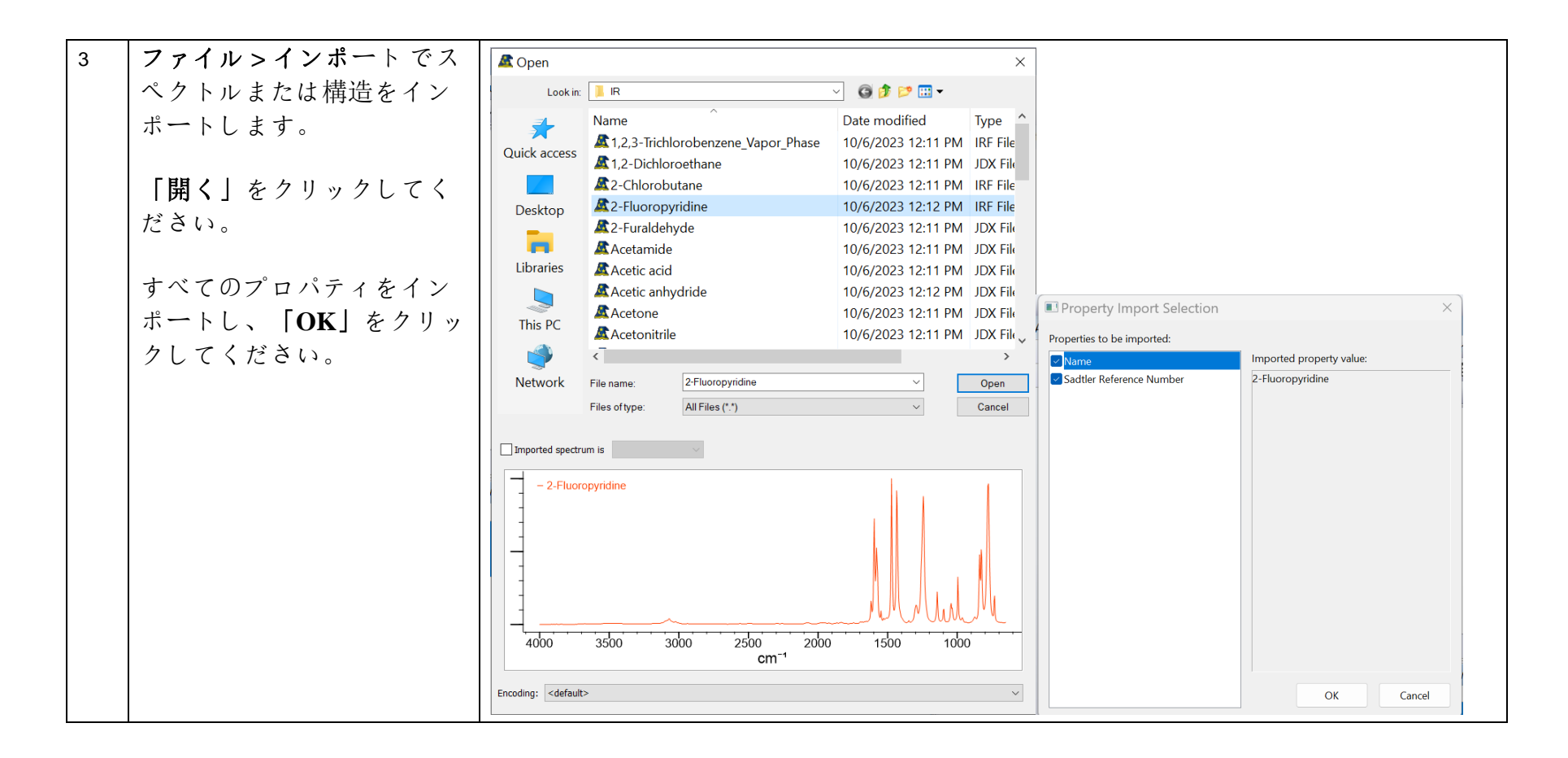

| 4 | データコントロール 〉デー | KnowltAll Informatics System 2025, Ar                    | nalytical Edition | ools Window License Help                        |
|---|---------------|----------------------------------------------------------|-------------------|-------------------------------------------------|
|   | タコントロールに追加    | New Database<br>Open Database<br>Open Hit List           | Ctrl+N<br>Ctrl+O  | xpert @Searchit                                 |
|   |               | Close<br>Close All                                       | Ctrl+W/F4         | ▲ 山 山 梁 梁 <b>梁 山</b> 中 田 ● N                    |
|   |               | Import<br>Batch Import<br>Import Attachment(s)<br>Export | Ctrl+I            |                                                 |
|   |               | Save Hit List As                                         |                   |                                                 |
|   |               | Data Control                                             | >                 | Checkout                                        |
|   |               | Edit Report Templates                                    |                   | Update                                          |
|   |               | Print                                                    | Ctrl+P            | Revert Current Changes                          |
|   |               | Preferences<br>Define Command Line Parameters            |                   | Add to Data Control<br>Delete from Data Control |
|   |               | Recent Files                                             | >                 | Show Changes                                    |
|   |               | Exit                                                     | Alt+F4            | Show History                                    |

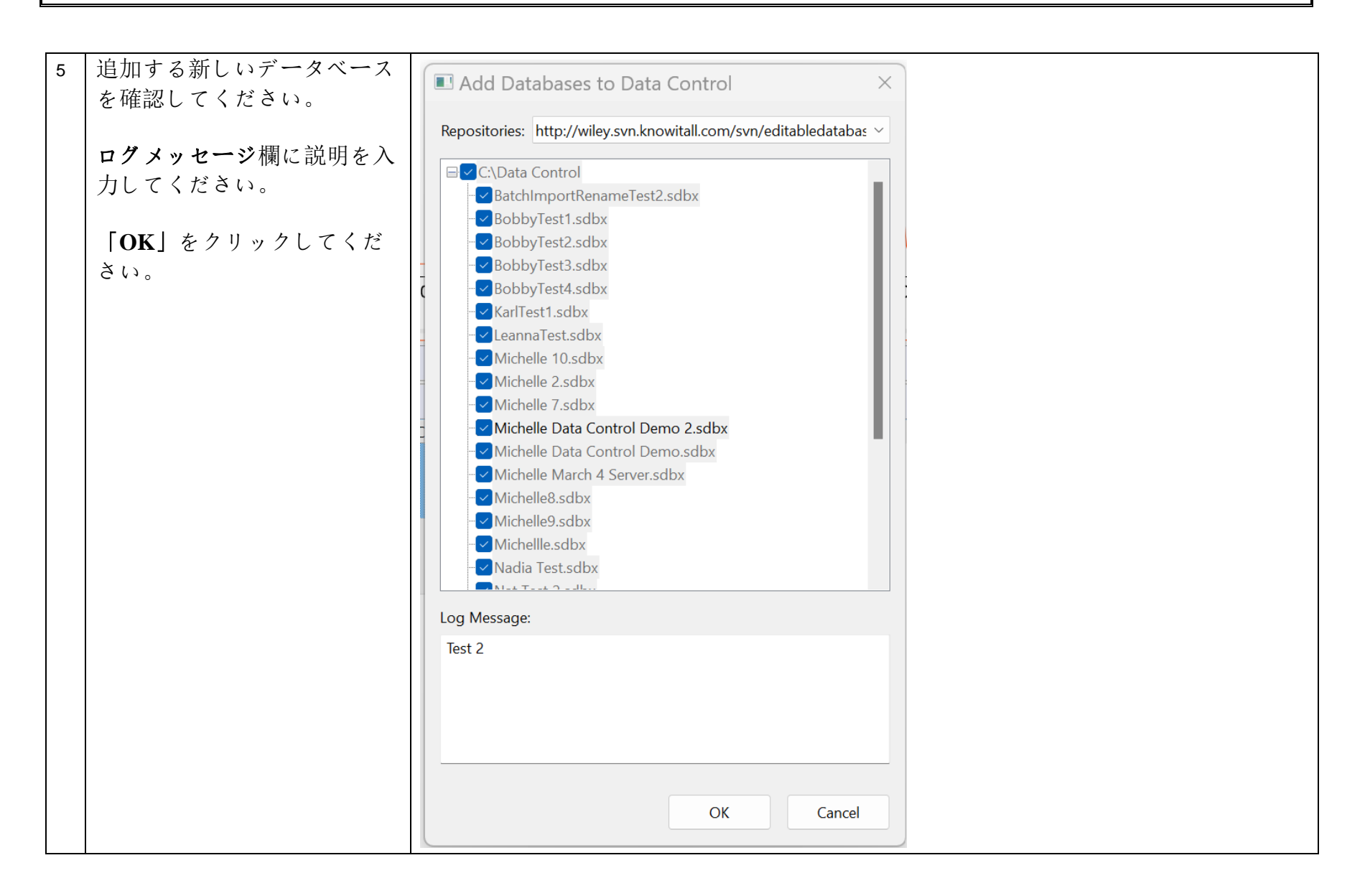

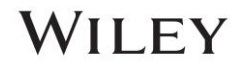

| 6 | 閉じるを <b>クリック</b> してくださ<br>い。 | Add to http:/                                      | ntrol Database Add<br>/wiley.svn.knowitall.com/svn/editabledatabases/SVNTestingSandbox.                                                                                                    | ×  |
|---|------------------------------|----------------------------------------------------|----------------------------------------------------------------------------------------------------|----|
|   |                              | c Action<br>Adding<br>Added<br>Locked<br>Completed | Path<br>C:/Data Control/Michelle Data Control Demo 2.sdbx<br>C:/Data Control/Michelle Data Control Demo 2.sdbx<br>C:/Data Control/Michelle Data Control Demo 2.sdbx<br><b>at revision 4039</b> |    |
|   |                              | 116.33 KB tra                                      | nsferred in 0 seconds                                                                                                    |    |
|   |                              | ) Added: 1<br>新しいデー                                | Close Cance<br>ータベースは KnowItAll データコントロール内                                                                                                    | にあ |

### 変更を元に戻す

データベースに変更を加えた後、以前のバージョンに戻したい場合は、このコマンドを使用できます。

|   | アクション                                                  | 結果                                                                                                    |
|---|--------------------------------------------------------|----------------------------------------------------------------------------------------------------|
| 1 | <b>データコントロール</b> で編集モード<br>を使用してデータベースを開く<br>いくつか編集を行う | SubstructsSel. SubstructsOriginal Data FilesAll PropertiesAttachmentsPreferred PropertiesNameValueName2-FluoropyridineSadtler Reference $\Lambda$                                                                                                    |
|   |                                                        | Number                                                                                                    |
| 2 | ファイル > データコントロー<br>ル > 現在の変更を元に戻す                      | File     Edit     View     Database     Hit List     MS Tools     NMR Tools     Window     License     Help       New     Database     Ctrl+N     Searchit     QC Expert     Process       Open     Database     Ctrl+W/F4     Lookup Compound:       Close     Ctrl+W/F4     Mmort     Ctrl+W/F4       Import     Ctrl+I     All All All All All All All All All All |
|   |                                                        | Data ControlCheckoutEdit Report TemplatesUpdatePrintCtrl+PPreferencesCtrl+PPreferencesAdd to Data ControlDefine Command Line ParametersDelete from Data ControlRecent FilesShow Changes                                                                                                    |
|   |                                                        | Exit     Alt+F4     Show History                                                                                                    |

| 3 | 閉じる | Data Contro                     | ol Database Revert                                        | ×      |
|---|-----|---------------------------------|-----------------------------------------------------------|--------|
|   |     | Action<br>Reverted              | Path<br>C:/Data Control/Michelle Data Control Demo 2.sdbx |        |
|   |     | Reverted: 1<br>You get the prev | Close vious version of the database from Data Con         | Cancel |

### Delete a database from the KnowltAll Data Control

|   | Action                                                                   | Result                                                                                                    |
|---|--------------------------------------------------------------------------|----------------------------------------------------------------------------------------------------|
| 1 | データベースを削除する前に、<br>KnowltAll でデータベースを閉じる必要<br>があります。<br>このデータベースのロックを解除する | DatabaseSVN       X         Vould you like to commit the database changes in "C:\Data Control\Michelle Data Control Demo 2.sdbx" to Data Control? |
|   |                                                                          | Yes No                                                                                                    |
| 2 | 編集内容のラベル付けを求められる場<br>合があります。                                             | Edit Log Message ×                                                                                                    |
|   | <b>OK</b> ] をクリックしてください。                                                 | OK Cancel                                                                                                    |

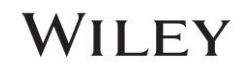

| 3 | <b>閉じる</b> をクリック |                       |                                                                            | ×                                        |  |
|---|------------------|-----------------------|----------------------------------------------------------------------------|------------------------------------------|--|
|   |                  | Commit to http://wil  | ey.svn.knowitall.com/svn/editabledatabase                                  | s/SVNTestingSandbox.                     |  |
|   |                  | Action                | Path                                                                       |                                          |  |
|   |                  | Modified              | C:/Data Control/Michelle Data Control De                                   | mo 2.sdbx                                |  |
|   |                  | Completed             | at revision 4040                                                           |                                          |  |
|   |                  |                       |                                                                            |                                          |  |
|   |                  |                       |                                                                            |                                          |  |
|   |                  |                       |                                                                            |                                          |  |
|   |                  | 152 64 KB transformer | d in O seconds                                                             |                                          |  |
|   |                  | 152.04 KB transferred | a in o seconds                                                             |                                          |  |
|   |                  | Modified: 1           | C                                                                          | Close Cancel                             |  |
|   |                  |                       |                                                                            |                                          |  |
| 4 | ファイル 〉 データコントロ   | KnowItAll Informa     | itics System 2025, Analytical Edition<br>Database Hit List MS Tools NMR To | ools Window License Help                 |  |
|   | ール 〉 データコントロール   | New Database          | . Ctrl+N                                                                   |                                          |  |
|   | から削除             | Open Database         | Ctrl+O                                                                     |                                          |  |
|   |                  | Open Hit List         |                                                                            | Lookup Compound:                         |  |
|   |                  | Close                 | Ctrl+W/F4                                                                  |                                          |  |
|   |                  | Close All             |                                                                            |                                          |  |
|   |                  | Import                | Ctrl+I                                                                     |                                          |  |
|   |                  | Batch Import          | oopt/c)                                                                    |                                          |  |
|   |                  | Export                | >                                                                          |                                          |  |
|   |                  | Save Hit List As      |                                                                            |                                          |  |
|   |                  | Data Control          | >                                                                          | Checkout                                 |  |
|   |                  | Edit Report Tem       | nplates                                                                    | Update                                   |  |
|   |                  | Print                 | Ctrl+P                                                                     | Commit Changes<br>Revert Current Changes |  |
|   |                  | Preferences           |                                                                            | Add to Data Control                      |  |
|   |                  | Define Comma          | nd Line Parameters                                                         | Delete from Data Control                 |  |
|   |                  | Recent Files          | >                                                                          | Show Changes                             |  |
|   |                  | Exit                  | Alt+F4                                                                     | Show History                             |  |

### KNOWITALL データコントロール - 27

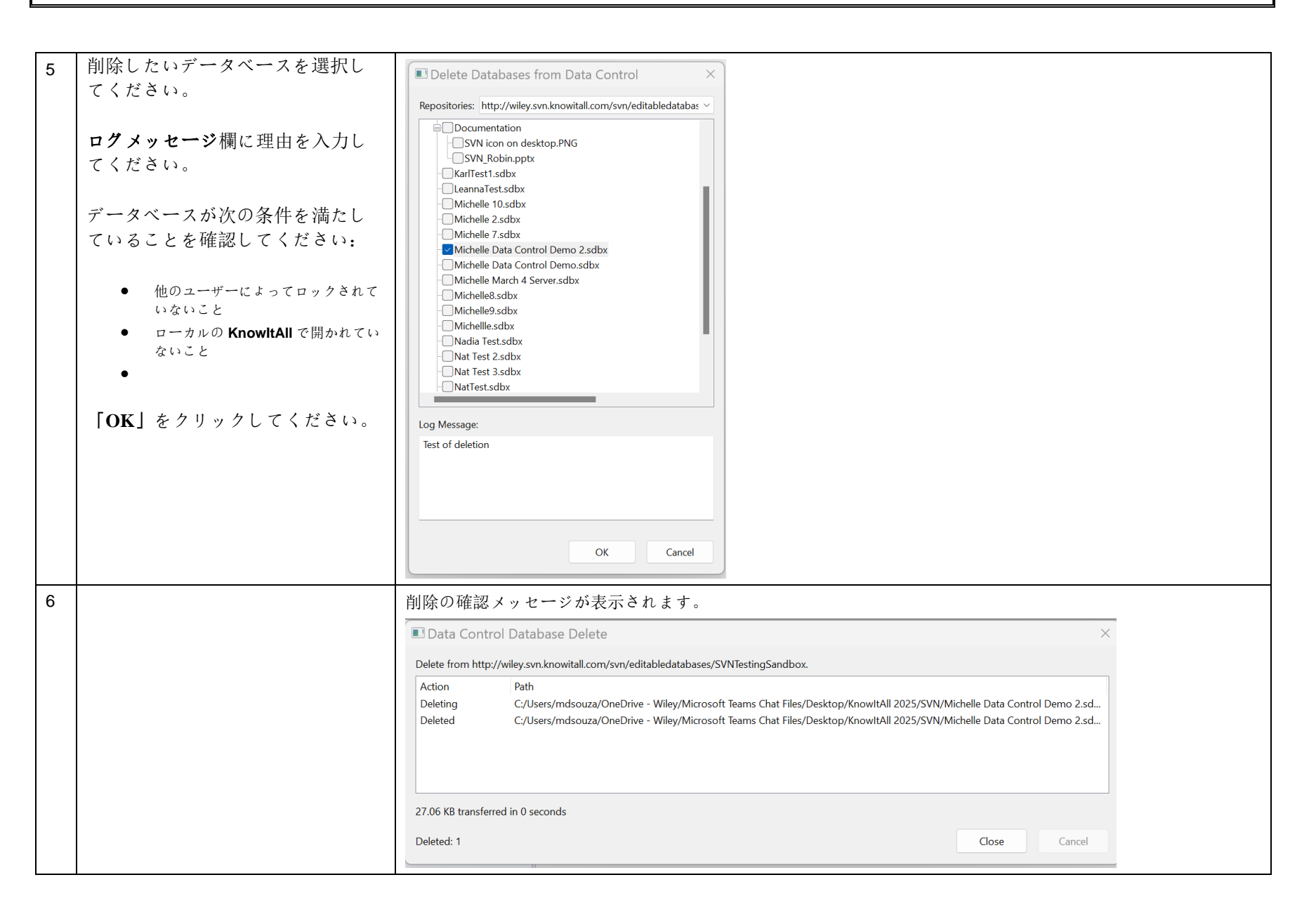

### データベースの変更を表示

|   | アクション          |                              |                                                  | 結果      |         |                                                                  |
|---|----------------|------------------------------|--------------------------------------------------|---------|---------|------------------------------------------------------------------|
| 1 | MineIt でチェックアウ | Select a Database            |                                                  |         |         | ×                                                                |
|   | トされたデータベース     | Internet databases are switc | Limit to spectral technique: All                 |         |         | Refresh Advanced                                                 |
|   |                | Heference                    | Name                                             | Records | DB Code | Location                                                         |
|   | を開く            | Predicted                    | BatchImportTest2                                 | 73      | MOLI    | C:\Users\mdsouza\OneDrive - Wiley\Microsoft Teams Chat Files\De: |
|   |                | User                         | BobbyTest1                                       | 0       | bt1     | C:\Users\mdsouza\OneDrive - Wiley\Microsoft Teams Chat Files\De: |
|   |                | 🕀 Hit List                   | BobbyTest2                                       | 0       | bt2     | C:\Users\mdsouza\OneDrive - Wiley\Microsoft Teams Chat Files\De: |
|   |                | Data Control                 | BobbyTest3                                       | 0       | bt3     | C:\Users\mdsouza\OneDrive - Wiley\Microsoft Teams Chat Files\De: |
|   | 表示用に開く  また     | http://wiley.svn.knowita     | BobbyTest4                                       | 0       | bt4     | C:\Users\mdsouza\OneDrive - Wiley\Microsoft Teams Chat Files\De: |
|   |                | http://wiley.svn.knowita     | KarlTest1                                        | 1       | KRLTST1 | C:\Users\mdsouza\OneDrive - Wiley\Microsoft Teams Chat Files\De: |
|   | は「編集田に盟く」 を    | http://wiley.svn.knowita     | LeannaTest1                                      | 9       | LNE1    | C:\Users\mdsouza\OneDrive - Wiley\Microsoft Teams Chat Files\De: |
|   |                | http://wiley.svn.knowita     | Michelle 10                                      | 5       | MMM10   | C:\Users\mdsouza\OneDrive - Wiley\Microsoft Teams Chat Files\De: |
|   | カ 川 ぃ カ        | http://wiley.svn.knowita     | Michelle 2                                       | 1       | Mich2   | C:\Users\mdsouza\OneDrive - Wiley\Microsoft Teams Chat Files\De: |
|   | / / / /        | - http://wiley.svn.knowita   | Michelle 7                                       | 1       | MMM7    | C:\Users\mdsouza\OneDrive - Wiley\Microsoft Teams Chat Files\De: |
|   |                |                              | Michelle Data Control Demo                       | 1       | DDemo   | C:\Users\mdsouza\OneDrive - Wiley\Microsoft Teams Chat Files\De: |
|   |                |                              | Michelle March 4 Server                          | 0       | M4Serve | C:\Users\mdsouza\OneDrive - Wiley\Microsoft Teams Chat Files\De: |
|   |                |                              | Michelle8                                        | 5       | MMM8    | C:\Users\mdsouza\OneDrive - Wiley\Microsoft Teams Chat Files\De: |
|   |                |                              | Michelle9 Document last modified: Thu at 4:37 PM | 3       | MMM9    | C:\Users\mdsouza\OneDrive - Wiley\Microsoft Teams Chat Files\De: |
|   |                |                              | Michellle                                        | 2       | Michell | C:\Users\mdsouza\OneDrive - Wiley\Microsoft Teams Chat Files\De: |
|   |                |                              | Nat Test 2                                       | 1       | NT2     | C:\Users\mdsouza\OneDrive - Wiley\Microsoft Teams Chat Files\De: |
|   |                |                              | Nat Test 3                                       | 10      | NT3     | C:\Users\mdsouza\OneDrive - Wiley\Microsoft Teams Chat Files\De: |
|   |                |                              |                                                  |         |         |                                                                  |
|   |                | Open by Browsing             |                                                  |         |         | Open for Viewing Open for Editing Cancel                         |

| 2      |                                       | KnowItAll Informatics System 2025, Analytical Ec                                                                                                    | dition                                                                                                    |                                                              |
|--------|---------------------------------------|----------------------------------------------------------------------------------------------------|----------------------------------------------------------------------------------------------------|--------------------------------------------------------------|
| 2      | データコントロール >                           | FILE FRAME DATABASE DATABASE TRANSPORT                                                                                                    | NIME TO THE MAKE A STATE OF THE STATE OF THE STATE OF T |                                                              |
|        | 亦再たま二                                 | File Edit View Database Hit List MS Tools                                                                                                    | INIVIK TOOIS WINDOW LICENSE Help                                                                                                    | nalyzelt & Quantitation                                      |
|        | 変更を衣小                                 | Open Database                                                                                                    | Ctrl+Q                                                                                                    | laiyzer 🖉 Quantitation                                       |
|        |                                       | Open Hit List                                                                                                    |                                                                                                    | Pub©hem N                                                    |
|        |                                       | Close                                                                                                    | Ctrl+W/F4                                                                                                    |                                                              |
|        |                                       | Close All                                                                                                    | current                                                                                                    | الله عله عن ١٨٨ المعل لطبة لطبة الله المخ المراجع            |
|        |                                       | Import Ctrl+                                                                                                    | (only available for user databases)                                                                                                    |                                                              |
|        |                                       | Batch Import                                                                                                    | (only available for aber databases)                                                                                                    |                                                              |
|        |                                       | Import Attachment(s)                                                                                                    |                                                                                                    |                                                              |
|        |                                       | Export                                                                                                    | >                                                                                                    |                                                              |
|        |                                       | Save Hit List As                                                                                                    |                                                                                                    |                                                              |
|        |                                       | Data Control                                                                                                    | >                                                                                                    | Checkout                                                     |
|        |                                       | Edit Report Templates                                                                                                    |                                                                                                    | Update                                                       |
|        |                                       | Print                                                                                                    | Ctrl+P                                                                                                    | Commit Changes                                               |
|        |                                       |                                                                                                    | Cuitr                                                                                                    | Revert Current Changes                                       |
|        |                                       | Preterences                                                                                                    |                                                                                                    | Add to Data Control                                          |
|        |                                       |                                                                                                    |                                                                                                    | Delete from Data Control                                     |
|        |                                       | Recent Files                                                                                                    | >                                                                                                    | Show Changes                                                 |
|        |                                       | Exit                                                                                                    | $\Delta lt + FA$                                                                                                    | Show History                                                 |
|        |                                       | 1 Z-Eluoropyridine                                                                                                    |                                                                                                    | WI 596 2                                                     |
| ر<br>د | ゴーカベーフボ始佳さ                            | Database Changes                                                                                                    |                                                                                                    | WI 596 2                                                     |
| 3      | データベースが編集さ                            | Database Changes                                                                                                    |                                                                                                    | WI596-2                                                      |
| 3      | データベースが編集さ<br>れている場合、変更内              | Database Changes     Spectrum (IR) in working copy                                                                                                    | Spectrum (IR) in revision                                                                                                    | MISOR 2<br>X                                                 |
|        | データベースが編集さ<br>れている場合、変更内<br>突が表示されます  | Database Changes      Spectrum (IR) in working copy      - MLD10 #1; Acetic anhydride                                                                                                    | Spectrum (IR) in revision                                                                                                    | микок 2<br>x                                                 |
| 8      | データベースが編集さ<br>れている場合、変更内<br>容が表示されます。 | Database Changes      Spectrum (IR) in working copy      - MLD10 #1; Acetic anhydride                                                                                                    | Spectrum (IR) in revision                                                                                                    | микок. 2<br>x                                                |
| 3      | データベースが編集さ<br>れている場合、変更内<br>容が表示されます。 | Database Changes      Spectrum (IR) in working copy      - MLD10 #1; Acetic anhydride      0.5-                                                                                                    | Spectrum (IR) in revision                                                                                                    | тол кок. 2<br>х                                              |
| 3      | データベースが編集さ<br>れている場合、変更内<br>容が表示されます。 | Database Changes      Spectrum (IR) in working copy      - MLD10 #1; Acetic anhydride      0.5-                                                                                                    | Spectrum (IR) in revision                                                                                                    | тол кок. 2<br>x                                              |
| 8      | データベースが編集さ<br>れている場合、変更内<br>容が表示されます。 | Database Changes      Spectrum (IR) in working copy      - MLD10 #1; Acetic anhydride      0.5-                                                                                                    | Spectrum (IR) in revision                                                                                                    | 1 3741                                                       |
| 3      | データベースが編集さ<br>れている場合、変更内<br>容が表示されます。 | Database Changes      Spectrum (IR) in working copy      - MLD10 #1; Acetic anhydride      0.5-     0-     0-     3000 2000                                                                                                    | Spectrum (IR) in revision                                                                                                    | 1 3741                                                       |
| 3      | データベースが編集さ<br>れている場合、変更内<br>容が表示されます。 | Database Changes<br>Spectrum (IR) in working copy<br>- MLD10 #1; Acetic anhydride<br>0.5-<br>0-<br>0-<br>3000<br>cm <sup>-1</sup>                                                                                                    | Spectrum (IR) in revision                                                                                                    | x 13741                                                      |
| 8      | データベースが編集さ<br>れている場合、変更内<br>容が表示されます。 | Database Changes<br>Spectrum (IR) in working copy<br>- MLD10 #1; Acetic anhydride<br>0.5-<br>0.5- | Spectrum (IR) in revision                                                                                                    | x 13741                                                      |
| 3      | データベースが編集さ<br>れている場合、変更内<br>容が表示されます。 | Database Changes      Spectrum (IR) in working copy                                                                                                    | Spectrum (IR) in revision                                                                                                    | Action                                                       |
| 8      | データベースが編集さ<br>れている場合、変更内<br>容が表示されます。 | Database Changes      Spectrum (IR) in working copy                                                                                                    | Objects:<br>Item<br>Spectrum (IR) in revision                                                                                                    | Action<br>Added                                              |
| 8      | データベースが編集さ<br>れている場合、変更内<br>容が表示されます。 | Database Changes      Spectrum (IR) in working copy                                                                                                    | Objects:<br>Item<br>Spectrum (IR) in revision<br>Objects:<br>Item<br>Spectrum (IR)<br>Peak Table (IR)                                                                                                    | Action<br>Added<br>Added                                     |
| 3      | データベースが編集さ<br>れている場合、変更内<br>容が表示されます。 | Database Changes      Spectrum (IR) in working copy                                                                                                    | Objects:<br>Item<br>Spectrum (IR) in revision<br>Objects:<br>Item<br>Spectrum (IR)<br>Peak Table (IR)<br>Comments<br>Name                                                                                                    | Action<br>Added<br>Added<br>Added<br>Added                   |
| 3      | データベースが編集さ<br>れている場合、変更内<br>容が表示されます。 | Database Changes      Spectrum (IR) in working copy                                                                                                    | Spectrum (IR) in revision       1000       Objects:       Item       Spectrum (IR)       Peak Table (IR)       Comments       Name       Origin                                                                                                    | Action<br>Added<br>Added<br>Added<br>Added<br>Added          |
| 3      | データベースが編集さ<br>れている場合、変更内<br>容が表示されます。 | Database Changes      Spectrum (IR) in working copy      - MLD10 #1; Acetic anhydride      0.5-     0.5-     0.5-     0.5-     0.5-     0.5-     0.5-     0.5-     0.5-     0.5-     0.5-     0.5-     0.5-     0.5-     0.5-     0.5-     0.5-     0.5-     0.5-     0.5-     0.5-     0.5-     0.5-     0.5-     0.5-     0.5-     0.5-     0.5-     0.5-     0.5-     0.5-     0.5-     0.5-     0.5-     0.5-     0.5-     0.5-     0.5-     0.5-     0.5-     0.5-     0.5-     0.5-     0.5-     0.5-     0.5-     0.5-     0.5-     0.5-     0.5-     0.5-     0.5-     0.5-     0.5-     0.5-     0.5-     0.5-     0.5-     0.5-     0.5-     0.5-     0.5-     0.5-     0.5-     0.5-     0.5-     0.5-     0.5-     0.5-     0.5-     0.5-     0.5-     0.5-     0.5-     0.5-     0.5-     0.5-     0.5-     0.5-     0.5-     0.5-     0.5-     0.5-     0.5-     0.5-     0.5-     0.5-     0.5-     0.5-     0.5-     0.5-     0.5-     0.5-     0.5-     0.5-     0.5-     0.5-     0.5-     0.5-     0.5-     0.5-     0.5-     0.5-     0.5-     0.5-     0.5-     0.5-     0.5-     0.5-     0.5-     0.5-     0.5-     0.5-     0.5-     0.5-     0.5-     0.5-     0.5-     0.5-     0.5-     0.5-     0.5-     0.5-     0.5-     0.5-     0.5-     0.5-     0.5-     0.5-     0.5-     0.5-     0.5-     0.5-     0.5-     0.5-     0.5-     0.5-     0.5-     0.5-     0.5-     0.5-     0.5-     0.5-     0.5-     0.5-     0.5-     0.5-     0.5-     0.5-     0.5-     0.5-     0.5-     0.5-     0.5-     0.5-     0.5-     0.5-     0.5-     0.5-     0.5-     0.5-     0.5-     0.5-     0.5-     0.5-     0.5-     0.5-     0.5-     0.5-     0.5-     0.5-     0.5-     0.5-     0.5-     0.5-     0.5-     0.5-     0.5-     0.5-     0.5-     0.5-     0.5-     0.5-     0.5-     0.5-     0.5-     0.5-     0.5-     0.5-     0.5-     0.5-     0.5-     0.5-     0.5-     0.5-     0.5-     0.5-     0.5-     0.5-     0.5-     0.5-     0.5-     0.5-     0.5-     0.5-     0.5-     0.5-     0.5-     0.5-     0.5-     0.5-     0.5-     0.5-     0.5-     0.5-     0.5-     0.5-                                                                                                    | Spectrum (IR) in revision       1000       Objects:       Item       Spectrum (IR)       Peak Table (IR)       Comments       Name       Origin                                                                                                    | Action<br>Added<br>Added<br>Added<br>Added<br>Added          |
| 3      | データベースが編集さ<br>れている場合、変更内<br>容が表示されます。 | Database Changes      Spectrum (IR) in working copy      - MLD10 #1; Acetic anhydride      0.5-     0.5-     0.5-     0.5-     0.5-     0.5-     0.5-     0.5-     0.5-     0.5-     0.5-     0.5-     0.5-     0.5-     0.5-     0.5-     0.5-     0.5-     0.5-     0.5-     0.5-     0.5-     0.5-     0.5-     0.5-     0.5-     0.5-     0.5-     0.5-     0.5-     0.5-     0.5-     0.5-     0.5-     0.5-     0.5-     0.5-     0.5-     0.5-     0.5-     0.5-     0.5-     0.5-     0.5-     0.5-     0.5-     0.5-     0.5-     0.5-     0.5-     0.5-     0.5-     0.5-     0.5-     0.5-     0.5-     0.5-     0.5-     0.5-     0.5-     0.5-     0.5-     0.5-     0.5-     0.5-     0.5-     0.5-     0.5-     0.5-     0.5-     0.5-     0.5-     0.5-     0.5-     0.5-     0.5-     0.5-     0.5-     0.5-     0.5-     0.5-     0.5-     0.5-     0.5-     0.5-     0.5-     0.5-     0.5-     0.5-     0.5-     0.5-     0.5-     0.5-     0.5-     0.5-     0.5-     0.5-     0.5-     0.5-     0.5-     0.5-     0.5-     0.5-     0.5-     0.5-     0.5-     0.5-     0.5-     0.5-     0.5-     0.5-     0.5-     0.5-     0.5-     0.5-     0.5-     0.5-     0.5-     0.5-     0.5-     0.5-     0.5-     0.5-     0.5-     0.5-     0.5-     0.5-     0.5-     0.5-     0.5-     0.5-     0.5-     0.5-     0.5-     0.5-     0.5-     0.5-     0.5-     0.5-     0.5-     0.5-     0.5-     0.5-     0.5-     0.5-     0.5-     0.5-     0.5-     0.5-     0.5-     0.5-     0.5-     0.5-     0.5-     0.5-     0.5-     0.5-     0.5-     0.5-     0.5-     0.5-     0.5-     0.5-     0.5-     0.5-     0.5-     0.5-     0.5-     0.5-     0.5-     0.5-     0.5-     0.5-     0.5-     0.5-     0.5-     0.5-     0.5-     0.5-     0.5-     0.5-     0.5-     0.5-     0.5-     0.5-     0.5-     0.5-     0.5-     0.5-     0.5-     0.5-     0.5-     0.5-     0.5-     0.5-     0.5-     0.5-     0.5-     0.5-     0.5-     0.5-     0.5-     0.5-     0.5-     0.5-     0.5-     0.5-     0.5-     0.5-     0.5-     0.5-     0.5-     0.5-     0.5-     0.5-     0.5-     0.5-                                                                                                    | Spectrum (IR) in revision       Objects:       Item       Spectrum (IR)       Peak Table (IR)       Comments       Name       Origin                                                                                                    | Action<br>Added<br>Added<br>Added<br>Added<br>Added<br>Added |

KnowItAll のデータコントロール履歴を確認してください。

|   | アクション             |                    |                      | 結                                          | 课                          |                           |     |
|---|-------------------|--------------------|----------------------|--------------------------------------------|----------------------------|---------------------------|-----|
| 1 | データコントロール > 履歴を表示 | History            | ý                    |                                            |                            | ×                         |     |
|   |                   | R                  | epositories: http:// | wiley.svn.knowitall.com/svn/editable       | adatabases/SVNTestingSandb | × xoo                     |     |
|   |                   | Database n         | ame/folder:          |                                            |                            |                           |     |
|   |                   | Revision           | Author               | Date                                       |                            | Log Message               |     |
|   |                   | 4040               | MichelleDSouza       | 7/25/2024 4:14:33 PM                       |                            | Back                      |     |
|   |                   | 4039               | MichelleDSouza       | 7/25/2024 3:59:58 PM                       |                            | Test 2                    |     |
|   |                   | 4038               | MichelleDSouza       | 7/25/2024 3:50:10 PM                       |                            | A spectrum                |     |
|   |                   | 4037               | MichelleDSouza       | 7/25/2024 3:32:37 PM                       | 1                          | Data Control Demo         |     |
|   |                   | 4031               | bbooth               | 7/16/2024 3:37:21 PM                       | 1                          | test                      |     |
|   |                   | 4030               | bbooth               | 7/16/2024 3:32:56 PM                       | ł                          | test                      |     |
|   |                   | 4029               | bbooth               | 7/16/2024 3:28:52 PM                       |                            | test                      |     |
|   |                   | Path<br>/SVNTestin | ngSandbox/Michelle   | Action<br>Data Control Demo 2.sdbx Modifie | :d                         |                           |     |
|   |                   |                    | Revert to Re         | vision Save Revision As                    | Show Changes               | Edit Log Message<br>Close |     |
|   |                   | データ・<br>されま・       | ベースに加<br>す。          | えられたすべての                                   | 修正は、タイム                    | 、スタンプと共                   | に表示 |